- ① Outlookの初期設定
  - (I) Outlookを初めて起動するとスタートアップ画面になります。「次へ(N)] で進みます。

| Microsoft Outlook 2016 へようごぞ                                    | $\times$ |
|-----------------------------------------------------------------|----------|
|                                                                 |          |
| Outlook 2016 へようこそ                                              |          |
| Outlook は、電子メール、予定表、連絡先、仕事などの管理に役立つ強力な機能を備えたパ<br>ーソナル アシスタントです。 |          |
| 使ってみましょう。次のステップでは、電子メール アカウントを追加します。                            |          |
|                                                                 |          |
|                                                                 |          |
|                                                                 |          |
|                                                                 |          |
| < 戻る(B) 次へ(N) > キャンセル                                           |          |

(2) 電子メールアカウント画面が開きます。

メールアカウントを作成するので、[はい(Y)]を選択し、[次へ(N)]で進みます。

| Microsoft Outlook アカウントの設定                                                                                                    | ×                                            |
|----------------------------------------------------------------------------------------------------|----------------------------------------------|
| 電子メール アカウントの追加                                                                                                    | ***                                          |
| Outlook を使って、所属している組織の Microsoft Exchange Server や、Microsoft Office<br>どの電子メール アカウントに接続するように Outlook を設定しますか?<br>④ はい(Y)<br>〇 いいえ(O) | 365 に含まれる Exchange Online のアカウントな<br>発売できます。 |
|                                                                                                    | < 戻る(B) 次へ(N) > キャンセル                        |

(3) 自動アカウント セットアップ画面で、必要な情報を入力します。 入力が終わったら右下の [次へ(N)] より、次に進みます。

| アカウントの追加                                     | ×                            |
|----------------------------------------------|------------------------------|
| 自動アカウント セットアップ<br>多くの電子メール アカウントを自動的に設定できます。 | ×.                           |
| ⑥ 電子メール アカウント(A)                             |                              |
| 名前(Y):                                       | $\neg 1 $                    |
| iyi, ciji tasuua                             |                              |
| 電子メール アドレス(E):                               | (2)                          |
| ji. ejræconcoso.com                          |                              |
| パスワード(P):                                    |                              |
| パスワードの確認入力(T):                               | <b>4 1 1 1 1 1 1 1 1 1 1</b> |
|                                              | 9                            |
| ○ 自分で電子メールやその他のサービスを使うための設定をする (手動設定)(M)     |                              |
|                                              | < 戻る(B) 次へ(N) > キャンセル        |

| 1 | 名前(Y)         | 「送信者」として表示される名前になります。                                                                       |
|---|---------------|---------------------------------------------------------------------------------------------|
| 2 | 電子メールアドレス(E)  | メールアドレスです。<br>与えられたメールアドレスを入力します。                                                           |
| 3 | パスワード(P)      | メールのパスワードです。<br>Office365 のパスワードを入力します。<br>あらかじめ Office365 にサインインし、パスワード<br>を変更しておく必要があります。 |
| 4 | パスワードの確認入力(T) | メールのパスワードです。<br>確認のため、再度、入力します。                                                             |

(4) サーバー設定のオンライン検索画面になります。

自動で設定が進行します。セットアップの完了画面が出たら設定は完了です。 右下の [完了] より、画面を閉じます。

| セットアップの完了                                                                                                    | Ť               |
|----------------------------------------------------------------------------------------------------|-----------------|
| 構成中                                                                                                    |                 |
| <ul> <li>電子メールサーバーの設定を構成してします。この処理には数分かかります:</li> <li>イ ネットワーク接続の確立</li> <li>イ ・・・・・・・・・・・・・・・・・・・・・・・・・・・・・・・・・・・・</li></ul> |                 |
| 電子メールアガウントの設定が売了しました。                                                                                                    |                 |
| □ 自分で電子メールを設定する (手動設定)他)                                                                                                    | 影响アカウントの追加(A)…  |
|                                                                                                    | (豆3/円) 第7 条約3付加 |

(5) アドレス帳は、自動的に最新の状態に同期されます。

| パリル(F) 福米(E) ノール(I)                            |                                |                 |            |     |         |
|------------------------------------------------|--------------------------------|-----------------|------------|-----|---------|
| <b>検索(S): ◎</b> 名前のみ(N) ○その他の                  | )フィールド(R) アドレス帳<br>検索(G) グローバル | (D)<br>アドレス一覧 - | @spu.ac.jp | ~ 高 | 度な検索(V) |
| 名前                                             | フリガナ                           | 部署              | 役職         |     | 勤務先電    |
| 20102_総務担当<br>20103_財務担当<br>20104_情報·施設管理·図書担当 |                                |                 |            |     |         |

メールを送受信するための設定は以上です。